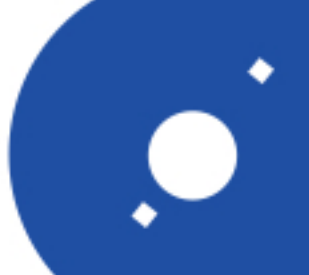

INAF

ISTITUTO NAZIONALE DI ASTROFISICA NATIONAL INSTITUTE FOR ASTROPHYSICS

# Rapporti Tecnici INAF INAF Technical Reports

| Number                      | 166                                                                                 |
|-----------------------------|-------------------------------------------------------------------------------------|
| Publication Year            | 2022                                                                                |
| Acceptance in OA@INAF       | 2022-07-05T15:05:26Z                                                                |
| Title                       | Una nuova interfaccia utente per il controllo del telescopio cassini di loiano      |
| Authors                     | BRUNI, IVAN                                                                         |
| Affiliation of first author | OAS Bologna                                                                         |
| Handle                      | http://hdl.handle.net/20.500.12386/32454, https://doi.org/10.20371/INAF/TechRep/166 |

# Una nuova interfaccia utente per il controllo del Telescopio Cassini di Loiano

# Bruni Ivan\*

\* INAF - OAS, Bologna

ivan.bruni@inaf.it

Abstract- A causa delle regole per il contenimento della pandemia, per diverso tempo i ricercatori non hanno potuto effettuare le osservazioni in presenza presso il Telescopio Cassini e le ormai consolidate modalità di lavoro notturno hanno dovuto subire un radicale cambiamento. Allo stato attuale il controllo del Telescopio e della strumentazione di piano focale non sono maturi a tal punto per consentire osservazioni remote e la presenza del personale tecnico è ancora necessaria. Tuttavia, per alcune tipologie di ricerche, come quelle che richiedono misure fotometriche e astrometriche, è possibile osservare in parziale autonomia da remoto lasciando al personale tecnico presente in Osservatorio il compito di risolvere i problemi tecnici nel caso questi insorgano. In questo rapporto tecnico viene descritta la nuova interfaccia di controllo del Telescopio e dello strumento BFOSC sviluppata per semplificare la gestione delle osservazioni remote.

#### **1. INTRODUZIONE**

Nello schema sottostante è descritto concettualmente il sistema di controllo del Telescopio Cassini e della strumentazione di piano focale. Il cuore del sistema risieda nel main DLC (mDLC) el focale. Il cuore del sistema risiede nel main PLC (mPLC) che essenzialmente gestisce i motori di movimentazione del Telescopio, legge la posizione assoluta, crea le rampe di accelerazione del puntamentto automatico ed è in comunicazione ridondante con altri tre microcomputers: sPLC dedicato alla gestione dei parametri per la sicurezza (accelerazioni, velocità e posizione del Telescopio), cPLC per il controllo della corretta comunicazione tra il computer di supervisione (computer di controllo del puntamento) e l'mPLC ed infine hPLC che gestisce la logica di controllo della cupola (apertura, chiusura, controllo impianto idraulico). Maggiori informazioni su questi dispositivi sono reperibili nelle referenze a fine rapporto. Nel computer che controlla il puntamento del Telescopio è stato configurato un Server Socket TCP che riceve i comandi e scambia dati con il Socket Client TCP, installato e configurato sul computer che controlla il BFOSC.

Il Socket Client inoltre riceve e visualizza i dati ambientali accumulati nel logger della locale stazione meteo e salvati sul web server meteo.bo.astro.it. Come già accennato, allo stato attuale il Telescopio non è utilizzabile in piena sicurezza da un solo utente in collegamento remoto. La mancanza di un rilevamento affidabile delle condizioni meteo, l'obsolescenza dei calcolatori e dei programmi che gestiscono il puntamento del Telescopio, la limitata capacità di trasmissione/ricezione dati della connessione di rete locale sono solo alcuni degli problemi tecnici da superare per poter remotizzare la struttura.

La presenza in Osservatorio del supporto tecnico è quindi ancora essenziale per ripristinare ogni possibile criticità. In tempo di pandemia le osservazioni non sono state interrotte e il lavoro notturno si è svolto dando la possibilità agli utenti di controllare da casa propria, attraverso un comune collegamento di desktop remoto, le immagini acquisite dai tecnici. Da questa esperienza è emerso che, per certi tipi di osservazioni come quelle che richiedono misure astrometriche e fotometriche, è possibile dare più autonomia all'osservatore remoto sulla gestione tecnica della notte osservativa e quindi è stata sviluppata una nuova interfaccia utente in cui confluiscono due principali controlli: quello del puntamento del Telescopio e quello dell'acquisizione di immagini dallo strumento BFOSC.

Il nuovo software, per ragioni di praticità, semplicità e continuità, è stato sviluppato in Microsoft VB6, linguaggio obsoleto con cui vennero sviluppati in origine i programmi di gestione del puntamento numerico, del BFOSC e della camera CCD. Esso è installato sulla macchina che gestisce lo strumento BFOSC, sulla quale avviene il collegamento remoto. Non sono stati sviluppati algoritmi decisionali in funzione delle condizioni meteo ambientali e non esistono controlli di sicurezza nel caso di problemi nel collegamento di rete. Il software di guida automatica non è al momento stato incluso nella nuova interfaccia. Di seguito vengono descritte in dettaglio le principali funzionalità.

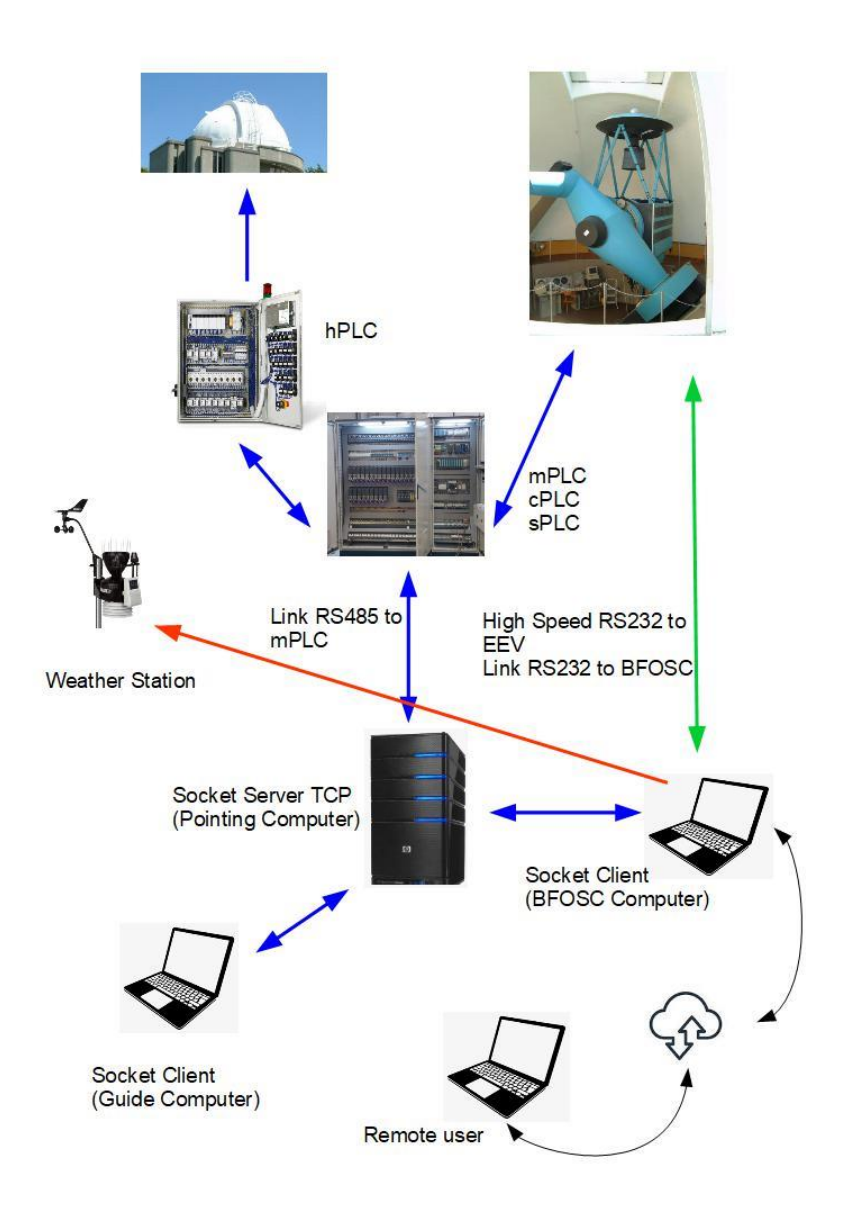

Schema del sistema di controllo del Telescopio Cassini. Il computer di gestione dello strumento BFOSC è il nodo principale sul quale avviene la connessione remota

### 2. DESCRIZIONE DEL SOFTWARE

Il software è istallato sulla macchina che gestisce lo strumento BFOSC e ad essa l'utente remoto puo' collegarsi usando una piattaforma commerciale come ad esempio *AnyDesk*© o *Teamviewer*©. Il personale tecnico presente in Osservatorio avrà cura di provvedere alle procedure di inizializzazione della strumentazione. In *figura 1* è mostrata una visione d'insieme dell'interfaccia di controllo principale (A) e delle altre sotto - applicazioni che facilitano la sessione di lavoro. Attraverso queste l'utente remoto può eseguire le seguenti azioni:

- Puntamento del Telescopio
- Acquisire immagini con BFOSC

- Variare il fuoco del Telescopio
- Verificare l'osservabilità di un oggetto in funzione dei limiti fisici del Telescopio
- Monitorare la condizione ambientale dai dati acquisiti dalla stazione meteo
- Visualizzare una mappa stellare di archivio (server ESO) centrata sulle coordinate di puntamento
- Muovere finemente il Telescopio affinchè l'oggetto di intetresse possa essere spostato in una posizione preferita del frame CCD
- Attivare il software SPM (SST Pointing Manager) per le osservazioni del programma SST per i detriti spaziali
- Controllare in tempo reale il Telescopio attraverso una camera di sorveglianza notturna

In figura 1 sono evidenziate le sotto - applicazioni (indicate con B,C,D,E,F) richiamabili dalla interfaccia principale (A).

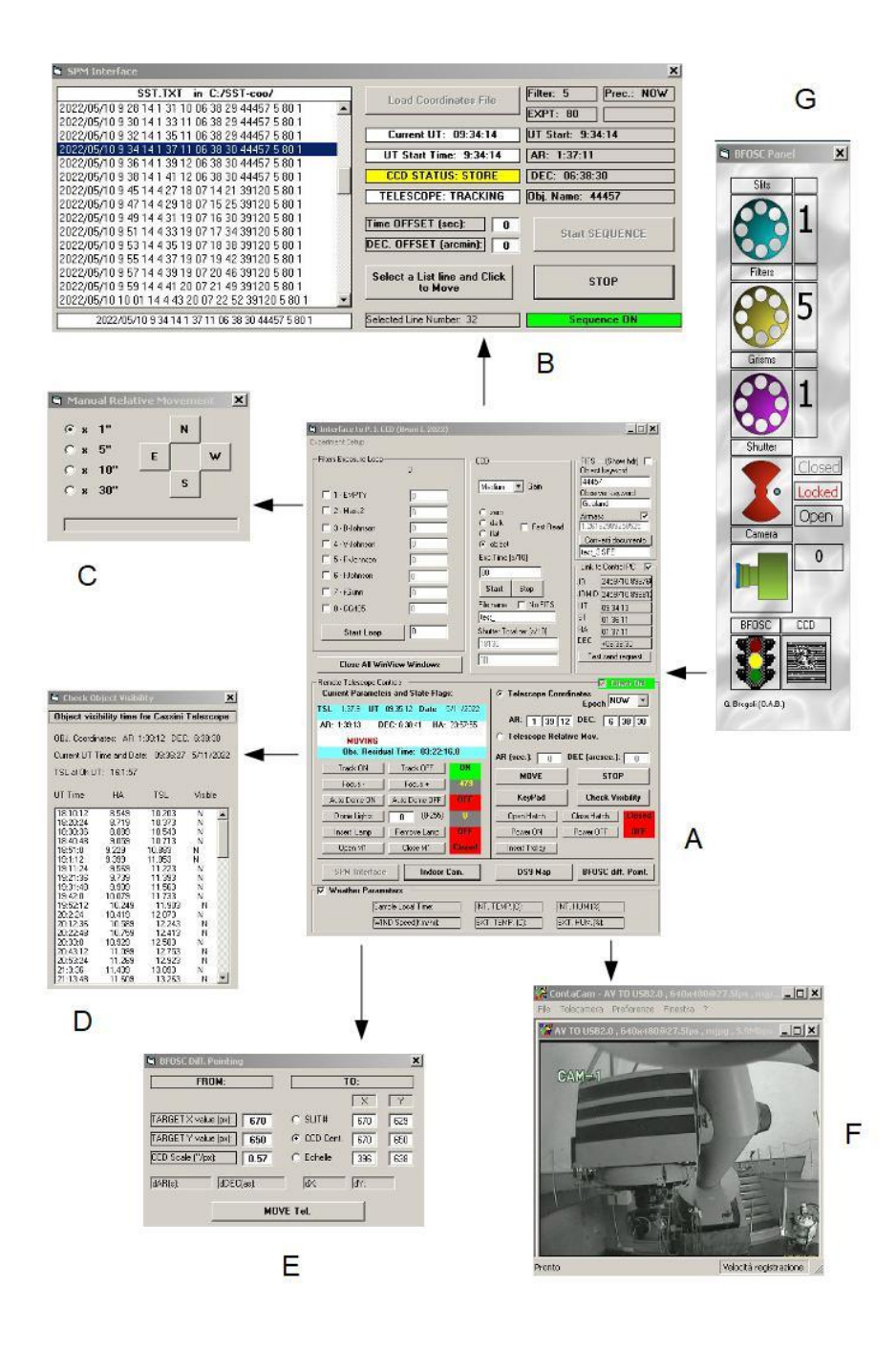

figura 1

Dalla finestra di controllo (G) dello strumento BFOSC si seleziona, con il tasto destro del mouse, la voce "*Interface to Princeton.*." (*figura 2*) per accedere alla interfaccia di controllo (A).

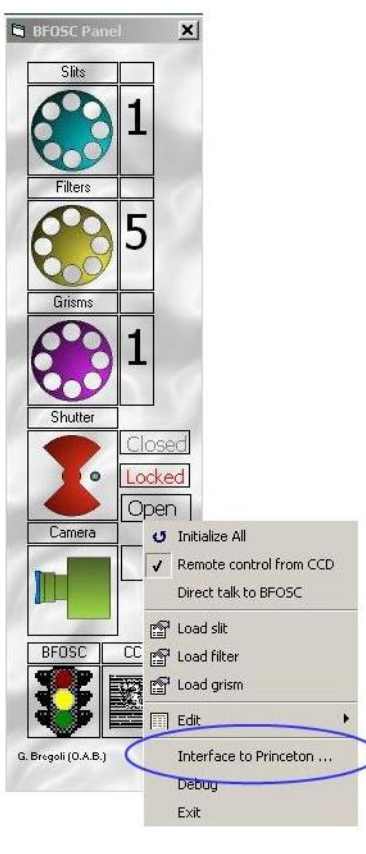

figura 2

E' importante osservare che il Server Socket installato sul computer di puntamento venga avviato per primo rispetto al Client. Sul Server, ogni 0.5 secondi, vengono aggiornati i principali parametri che definiscono lo stato del Telescopio. Esso inoltre rimane in attesa delle stringhe di comando provenienti dal Client.

I comandi che il Client può inviare al Server consistono in una sequenza di 12 stringhe separate da uno spazio e così strutturate (*tabella 1 / tabella 17*):

Client  $\rightarrow$  Server

#### Esempi:

| ?openm1 0 0 0 0 0 0 0 0 0 0 0 0 0 0 | Stringa di comando di apertura petali M1                                                                    |
|-------------------------------------|----------------------------------------------------------------------------------------------------|
| ?point 12 04 13 -12 32 12 0 0 1 0 0 | Strnga di comando di puntamento alle coordinate AR: 12h 04m 13s -12d 32p 12s riferite all'equinozio attuale |
| ?status 0 0 0 0 0 0 0 0 0 0 0 0 0 0 | Stringa di richiesta dello stato del Telescopio                                                             |

| n. stringa | valore  | Descrizione                       |
|------------|---------|-----------------------------------|
| 0          | ?openm1 | Apre i petali di protezione di M1 |
|            |         |                                   |
| 1          | 0       |                                   |
|            |         |                                   |
| 2          | 0       |                                   |
|            |         |                                   |
| 3          | 0       |                                   |
|            |         |                                   |
| 4          | 0       |                                   |
|            |         |                                   |
| 5          | 0       |                                   |
|            |         |                                   |
| 6          | 0       |                                   |
|            |         |                                   |
| 7          | 0       |                                   |
|            |         |                                   |
| 8          | 0       |                                   |
|            |         |                                   |
| 9          | 0       |                                   |
|            |         |                                   |
| 10         | 0       |                                   |
|            |         |                                   |
| 11         | 0       |                                   |

tabella 1

| n. stringa | valore   | Descrizione                         |
|------------|----------|-------------------------------------|
| 0          | ?closem1 | Chiude i petali di protezione di M1 |
|            |          |                                     |
| 1          | 0        |                                     |
|            |          |                                     |
| 2          | 0        |                                     |
|            |          |                                     |
| 3          | 0        |                                     |
|            |          |                                     |
| 4          | 0        |                                     |
|            |          |                                     |
| 5          | 0        |                                     |
|            |          |                                     |
| 6          | 0        |                                     |
|            |          |                                     |
| 7          | 0        |                                     |
|            |          |                                     |
| 8          | 0        |                                     |
|            |          |                                     |
| 9          | 0        |                                     |
|            |          |                                     |
| 10         | 0        |                                     |
|            |          |                                     |
| 11         | 0        |                                     |

| n. stringa | valore  | Descrizione             |
|------------|---------|-------------------------|
| 0          | ?sid_on | Attiva il moto siderale |
|            |         |                         |
| 1          | 0       |                         |
|            |         |                         |
| 2          | 0       |                         |
|            |         |                         |
| 3          | 0       |                         |
|            |         |                         |
| 4          | 0       |                         |
|            |         |                         |
| 5          | 0       |                         |
|            |         |                         |
| 6          | 0       |                         |
|            |         |                         |
| 7          | 0       |                         |
|            |         |                         |
| 8          | 0       |                         |
|            |         |                         |
| 9          | 0       |                         |
|            |         |                         |
| 10         | 0       |                         |
|            |         |                         |
| 11         | 0       |                         |

| n. stringa | valore   | Descrizione                |
|------------|----------|----------------------------|
| 0          | ?sid_off | Disattiva il moto siderale |
|            |          |                            |
| 1          | 0        |                            |
|            |          |                            |
| 2          | 0        |                            |
|            |          |                            |
| 3          | 0        |                            |
|            |          |                            |
| 4          | 0        |                            |
|            |          |                            |
| 5          | 0        |                            |
|            |          |                            |
| 6          | 0        |                            |
|            |          |                            |
| 7          | 0        |                            |
|            |          |                            |
| 8          | 0        |                            |
|            |          |                            |
| 9          | 0        |                            |
|            |          |                            |
| 10         | 0        |                            |
|            |          |                            |
| 11         | 0        |                            |

| n. stringa | valore  | Descrizione                                                                            |
|------------|---------|----------------------------------------------------------------------------------------|
| 0          | ?setfoc | Imposta il nuovo valore numerico del fuoco del Telescopio espresso in unità arbitrarie |
|            |         |                                                                                        |
| 1          | 0       |                                                                                        |
|            |         |                                                                                        |
| 2          | 0       |                                                                                        |
|            |         |                                                                                        |
| 3          | 0       |                                                                                        |
|            |         |                                                                                        |
| 4          | 0       |                                                                                        |
|            |         |                                                                                        |
| 5          | 0       |                                                                                        |
|            |         |                                                                                        |
| 6          | 0       |                                                                                        |
|            |         |                                                                                        |
| 7          | 0       |                                                                                        |
|            |         |                                                                                        |
| 8          | 0       |                                                                                        |
|            |         |                                                                                        |
| 9          | 0       |                                                                                        |
|            |         |                                                                                        |
| 10         | 0       |                                                                                        |
|            |         |                                                                                        |
| 11         | valore  | Valore numerico                                                                        |

| n. stringa | valore   | Descrizione                                    |
|------------|----------|------------------------------------------------|
| 0          | ?dome_on | Abilita lo spostamento automatico della cupola |
|            |          |                                                |
| 1          | 0        |                                                |
|            |          |                                                |
| 2          | 0        |                                                |
|            |          |                                                |
| 3          | 0        |                                                |
|            |          |                                                |
| 4          | 0        |                                                |
|            |          |                                                |
| 5          | 0        |                                                |
|            |          |                                                |
| 6          | 0        |                                                |
|            |          |                                                |
| 7          | 0        |                                                |
|            |          |                                                |
| 8          | 0        |                                                |
|            |          |                                                |
| 9          | 0        |                                                |
|            |          |                                                |
| 10         | 0        |                                                |
|            |          |                                                |
| 11         | 0        |                                                |

| n. stringa | valore    | Descrizione                                       |
|------------|-----------|---------------------------------------------------|
| 0          | ?dome_off | Disabilita lo spostamento automatico della cupola |
|            |           |                                                   |
| 1          | 0         |                                                   |
|            |           |                                                   |
| 2          | 0         |                                                   |
|            |           |                                                   |
| 3          | 0         |                                                   |
|            |           |                                                   |
| 4          | 0         |                                                   |
|            |           |                                                   |
| 5          | 0         |                                                   |
|            |           |                                                   |
| 6          | 0         |                                                   |
|            |           |                                                   |
| 7          | 0         |                                                   |
|            |           |                                                   |
| 8          | 0         |                                                   |
|            |           |                                                   |
| 9          | 0         |                                                   |
|            |           |                                                   |
| 10         | 0         |                                                   |
|            |           |                                                   |
| 11         | 0         |                                                   |

tabella 7

| n. stringa | valore    | Descrizione                                                         |
|------------|-----------|---------------------------------------------------------------------|
| 0          | ?setlight | Comanda l'accensione e lo spegnimento dei faretti alogeni in cupola |
|            |           |                                                                     |
| 1          | 0         |                                                                     |
|            |           |                                                                     |
| 2          | 0         |                                                                     |
|            |           |                                                                     |
| 3          | 0         |                                                                     |
|            |           |                                                                     |
| 4          | 0         |                                                                     |
|            |           |                                                                     |
| 5          | 0         |                                                                     |
|            |           |                                                                     |
| 6          | 0         |                                                                     |
| _          | -         |                                                                     |
| 7          | 0         |                                                                     |
|            |           |                                                                     |
| 8          | 0         |                                                                     |
|            |           |                                                                     |
| 9          | 0         |                                                                     |
| 10         |           |                                                                     |
| 10         | 0         |                                                                     |
|            |           |                                                                     |
| 11         | valore    | Il valore è compreso tra $\theta$ (spento) e 255 (acceso)           |

| n. stringa | valore | Descrizione                                                                                            |
|------------|--------|----------------------------------------------------------------------------------------------------|
| 0          | ?pwron | Abilita l'alimentazione del contatto strisciante per l'apertura e chiusura dei portelloni della cupola |
|            |        |                                                                                                    |
| 1          | 0      |                                                                                                    |
|            |        |                                                                                                    |
| 2          | 0      |                                                                                                    |
|            |        |                                                                                                    |
| 3          | 0      |                                                                                                    |
|            |        |                                                                                                    |
| 4          | 0      |                                                                                                    |
|            |        |                                                                                                    |
| 5          | 0      |                                                                                                    |
|            |        |                                                                                                    |
| 6          | 0      |                                                                                                    |
|            |        |                                                                                                    |
| 7          | 0      |                                                                                                    |
|            |        |                                                                                                    |
| 8          | 0      |                                                                                                    |
|            |        |                                                                                                    |
| 9          | 0      |                                                                                                    |
|            |        |                                                                                                    |
| 10         | 0      |                                                                                                    |
|            |        |                                                                                                    |
| 11         | 0      |                                                                                                    |

tabella 9

| n. stringa | valore  | Descrizione                                                                                        |
|------------|---------|----------------------------------------------------------------------------------------------------|
| 0          | ?pwroff | Disabilita l'alimentazione del contatto strisciante per l'apertura e chiusura dei portelloni della |
|            |         | cupola                                                                                             |
|            |         |                                                                                                    |
| 1          | 0       |                                                                                                    |
|            |         |                                                                                                    |
| 2          | 0       |                                                                                                    |
|            |         |                                                                                                    |
| 3          | 0       |                                                                                                    |
|            |         |                                                                                                    |
| 4          | 0       |                                                                                                    |
|            |         |                                                                                                    |
| 5          | 0       |                                                                                                    |
|            |         |                                                                                                    |
| 6          | 0       |                                                                                                    |
|            |         |                                                                                                    |
| 7          | 0       |                                                                                                    |
|            |         |                                                                                                    |
| 8          | 0       |                                                                                                    |
|            |         |                                                                                                    |
| 9          | 0       |                                                                                                    |
|            |         |                                                                                                    |
| 10         | 0       |                                                                                                    |
|            |         |                                                                                                    |
| 11         | 0       |                                                                                                    |

| n. stringa | valore     | Descrizione                                                                |
|------------|------------|----------------------------------------------------------------------------|
| 0          | ?ins_troll | Ruota la cupola in corrispondenza della posizione del contatto strisciante |
|            |            |                                                                            |
| 1          | 0          |                                                                            |
|            |            |                                                                            |
| 2          | 0          |                                                                            |
|            |            |                                                                            |
| 3          | 0          |                                                                            |
|            |            |                                                                            |
| 4          | 0          |                                                                            |
|            |            |                                                                            |
| 5          | 0          |                                                                            |
|            |            |                                                                            |
| 6          | 0          |                                                                            |
|            |            |                                                                            |
| 7          | 0          |                                                                            |
|            |            |                                                                            |
| 8          | 0          |                                                                            |
|            |            |                                                                            |
| 9          | 0          |                                                                            |
|            |            |                                                                            |
| 10         | 0          |                                                                            |
|            |            |                                                                            |
| 11         | 0          |                                                                            |

| n. stringa | valore  | Descrizione                                          |
|------------|---------|------------------------------------------------------|
| 0          | ?lampin | Inserisce e alimenta la lampada di calibrazione HeAr |
|            |         |                                                      |
| 1          | 0       |                                                      |
|            |         |                                                      |
| 2          | 0       |                                                      |
|            |         |                                                      |
| 3          | 0       |                                                      |
|            |         |                                                      |
| 4          | 0       |                                                      |
|            |         |                                                      |
| 5          | 0       |                                                      |
|            |         |                                                      |
| 6          | 0       |                                                      |
|            |         |                                                      |
| 7          | 0       |                                                      |
|            |         |                                                      |
| 8          | 0       |                                                      |
|            |         |                                                      |
| 9          | 0       |                                                      |
|            |         |                                                      |
| 10         | 0       |                                                      |
|            |         |                                                      |
| 11         | 0       |                                                      |

| n. stringa | valore   | Descrizione                                           |
|------------|----------|-------------------------------------------------------|
| 0          | ?lampout | Disinserisce e spegne la lampada di calibrazione HeAr |
|            |          |                                                       |
| 1          | 0        |                                                       |
|            |          |                                                       |
| 2          | 0        |                                                       |
|            |          |                                                       |
| 3          | 0        |                                                       |
|            |          |                                                       |
| 4          | 0        |                                                       |
|            |          |                                                       |
| 5          | 0        |                                                       |
|            |          |                                                       |
| 6          | 0        |                                                       |
|            |          |                                                       |
| 7          | 0        |                                                       |
|            |          |                                                       |
| 8          | 0        |                                                       |
|            |          |                                                       |
| 9          | 0        |                                                       |
|            |          |                                                       |
| 10         | 0        |                                                       |
|            |          |                                                       |
| 11         | 0        |                                                       |

| n. stringa | valore | Descrizione                                     |
|------------|--------|-------------------------------------------------|
| 0          | ?stop  | Ferma i motori di movimentazione del Telescopio |
|            |        |                                                 |
| 1          | 0      |                                                 |
|            |        |                                                 |
| 2          | 0      |                                                 |
|            |        |                                                 |
| 3          | 0      |                                                 |
|            |        |                                                 |
| 4          | 0      |                                                 |
|            |        |                                                 |
| 5          | 0      |                                                 |
|            |        |                                                 |
| 6          | 0      |                                                 |
|            |        |                                                 |
| 7          | 0      |                                                 |
|            |        |                                                 |
| 8          | 0      |                                                 |
|            |        |                                                 |
| 9          | 0      |                                                 |
|            |        |                                                 |
| 10         | 0      |                                                 |
|            |        |                                                 |
| 11         | 0      |                                                 |

| n. stringa | valore | Descrizione                                                              |
|------------|--------|--------------------------------------------------------------------------|
| 0          | ?point | Invia le coordinate di puntamento e aziona lo spostamento del Telescopio |
|            |        |                                                                          |
| 1          | valore | AR ore                                                                   |
|            |        |                                                                          |
| 2          | valore | AR minuti                                                                |
|            |        |                                                                          |
| 3          | valore | AR secondi                                                               |
|            |        |                                                                          |
| 4          | valore | DEC gradi                                                                |
|            | -      |                                                                          |
| 5          | valore | DEC primi                                                                |
|            |        |                                                                          |
| 6          | valore | DEC arcosecondi                                                          |
| 7          | 0      |                                                                          |
| /          | 0      |                                                                          |
| 8          | 0      |                                                                          |
| 0          | v      |                                                                          |
| 9          | valore | <i>1</i> corrisponde all'equinozio attuale, <i>0</i> al 2000.0           |
|            |        |                                                                          |
| 10         | 0      |                                                                          |
|            |        |                                                                          |
| 11         | 0      |                                                                          |

| n. stringa | valore  | Descrizione                                     |
|------------|---------|-------------------------------------------------|
| 0          | ?rpoint | Invia i valori di spostamenti lenti in AR e DEC |
|            |         |                                                 |
| 1          | 0       |                                                 |
|            |         |                                                 |
| 2          | 0       |                                                 |
|            |         |                                                 |
| 3          | 0       |                                                 |
|            |         |                                                 |
| 4          | 0       |                                                 |
|            |         |                                                 |
| 5          | 0       |                                                 |
|            |         |                                                 |
| 6          | 0       |                                                 |
|            |         |                                                 |
| 7          | valore  | Valore in secondi di tempo per AR               |
|            |         |                                                 |
| 8          | valore  | Valore in arcosecondi per DEC                   |
|            |         |                                                 |
| 9          | 0       |                                                 |
|            |         |                                                 |
| 10         | 0       |                                                 |
|            |         |                                                 |
| 11         | 0       |                                                 |

| n. stringa | valore  | Descrizione                                                          |
|------------|---------|----------------------------------------------------------------------|
| 0          | ?status | Comando di richiesta al Server dei parametri di stato del Telescopio |
|            |         |                                                                      |
| 1          | 0       |                                                                      |
|            |         |                                                                      |
| 2          | 0       |                                                                      |
|            |         |                                                                      |
| 3          | 0       |                                                                      |
|            |         |                                                                      |
| 4          | 0       |                                                                      |
|            |         |                                                                      |
| 5          | 0       |                                                                      |
|            |         |                                                                      |
| 6          | 0       |                                                                      |
|            |         |                                                                      |
| 7          | 0       |                                                                      |
|            |         |                                                                      |
| 8          | 0       |                                                                      |
|            |         |                                                                      |
| 9          | 0       |                                                                      |
|            |         |                                                                      |
| 10         | 0       |                                                                      |
|            |         |                                                                      |
| 11         | 0       |                                                                      |

Il Server risponde alla richiesta dei parametri di stato del Telescopio con una sequenza di 19 stringhe separate da uno spazio. In *tabella* 18 ne è fornita la descrizione.

# Server $\rightarrow$ Client

| n. stringa | Valore | Descrizione                                                                                             |
|------------|--------|----------------------------------------------------------------------------------------------------|
| 0          | valore | Corrisponde al valore numerico dell'encoder su M2                                                       |
|            |        |                                                                                                    |
| 1          | valore | Vale 0 per Telescopio fermo e 1 per moto siderale acceso                                                |
|            |        |                                                                                                    |
| 2          | valore | Vale 0 per petali M1 chiusi e 1 quando aperti                                                           |
|            |        |                                                                                                    |
| 3          | valore | Vale 0 per lampada HeAr spenta e 1 accesa                                                               |
|            |        |                                                                                                    |
| 4          | valore | vale 0 per portelloni cupola chiusi e 1 aperti                                                          |
| -          |        |                                                                                                    |
| 5          | valore | vale 0 per rotazione cupola automatica spento e 1 acceso                                                |
|            |        |                                                                                                    |
| 6          | valore | vale 0 per alimentazione contatti striscianti cupola spenta e 1 accesa                                  |
|            |        |                                                                                                    |
|            | valore | Descrive lo stato dei fari alogeni in cupola. E' un valore compreso tra 0 e 255.                        |
| 0          | 1      |                                                                                                    |
| 8          | valore | Condizione di allarme dei PLC dei sistema di puntamento. Vale 0 per porta di accesso cupola chiusa,     |
|            |        |                                                                                                    |
| 0          | valora | Condizione di allarma dai PI C dal sistema di nuntamente. Vale A per porte di accesso cupela chiusa     |
| 2          | vaiore | <i>L</i> aperta                                                                                         |
|            |        |                                                                                                    |
| 10         | valore | Condizione di allarme dei PLC del sistema di nuntamento. Vale 0 per porta di accesso cupola chiusa      |
| 10         | ,      | <i>1</i> aperta                                                                                         |
|            |        |                                                                                                    |
| 11         | valore | Condizione di allarme dei PLC del sistema di puntamento. Vale 0 per ora GPS non sincronizzata, 1        |
|            |        | sincronizzata                                                                                           |
|            |        |                                                                                                    |
| 12         | valore | Condizione di allarme dei PLC del sistema di puntamento.Vale 0 per BFOSC non ruotato                    |
|            |        | correttamente, 1 per posizione consentita                                                               |
|            |        |                                                                                                    |
| 13         | valore | Vale 0 quando il contatto del fotosensore del ballatoio esterno della cupola è chiuso, 1 se il contatto |
|            |        | è aperto (persone all'esterno)                                                                          |
|            | -      |                                                                                                    |
| 14         | valore | Vale 0 se i PLC del sistema di puntamento forniscono il consenso positivo per la movimentazione         |
|            |        | automatica del Telescopio, 7 per 11 consenso negativo                                                   |
| 15         | valore | Corrignondo ad una stringa numerica che indice il tempo regiduo di osserusbilità del terest in funcione |
| 15         | vaiore | dei limiti di puntamente del Telescopio                                                                 |
|            |        |                                                                                                    |
| 16         | valore | Valore di AR corrente del Telesconio                                                                    |
| 10         | vaiore |                                                                                                    |
| 17         | valore | Valore di DEC corrente del Telescopio                                                                   |
|            |        |                                                                                                    |
| 18         | valore | Valore di HA corrente del Telscopio                                                                     |

#### Esempio:

-492 1 1 1 0 1 0 123 0 1 0 0 0 0 0 ######## 12.453255 23.342178 1.56878

- N. Stringa Descrizione
- 0 Il fuoco attuale del Telescopio è -492
- 1 Moto siderale acceso
- 2 Petali M1 aperti
- 3 Lampada HeAr accesa
- 4 Portelloni cupola chiusi
- 5 Cupola automatica attiva
- 6 Alimentazione contatti striscianti spenta
- 7 Lampade alogene accese al valore 123
- 8 Porta accesso 1 chiusa
- 9 Porta accesso 2 aperta
- 10 Porta accesso 3 chiusa
- 11 Clock GPS non sincronizzato
- 12 Position Angle di BFOSC corretto
- 13 Accesso al ballatotio esterno cupola corretto
- 14 Consenso positivo dei PLC per il puntamento automatico

15 Stringa che indica il tempo residuo do osservazione alle coordinate correnti

- 16 AR in ore decimali
- 17 DEC in gradi decimali
- 18 HA in ore decimali

## 3. DESCRIZIONE DELL'INTERFACCIA GRAFICA: IL PUNTAMENTO

La nuova interfaccia grafica A (*figura 1*) si attiva dalla finestra principale di gestione del BFOSC G di *figura 1*. Prima dell'attivazione viene mostrato un avviso per ricordare di attivare per primo il Server Socket nel computer di puntamento. La comunicazione ha inizio dopo aver abilitato il checkbox in *figura 3* (Client ON).

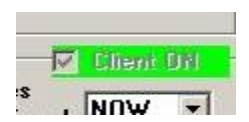

figura 3

Quando il processo di comunicazione è attivo il Client chiede periodicamente un aggiornamento dello stato corrente del Telescopio ed in *figura 4* sono evidenziati i 3 riquadri che mostrano periodicamente i principali parametri dello stato della Telescopio.

| Focus ·                                   | Focus +                         | -479    | MOVE                    | STOP                |
|-------------------------------------------|---------------------------------|---------|-------------------------|---------------------|
| Track ON                                  | Track OFF                       |         | AR (sec.): 0            | DEC (arcsec.): 0    |
| MOVING                                    |                                 | 0       | C Telescope Rel         | ative Mov.          |
| AR: 1:39:13 D                             | EC: 6:38:41 HA: 2               | 3:57:55 | AR: 1 39                | 12 DEC: 6 38 30     |
| TSL 1:37:9 UT                             | 09:35:12 Date 5/1               | 11/2022 | Toroscopa Coo           | Epoch NOW -         |
| - Remote Telescope Co<br>Current Paramete | ontrols<br>ers and State Flags: |         | C Telescone Con         | rdinates            |
| Liose All Wi                              | nview Windows                   |         |                         |                     |
| Close All M                               | -Minu Mindows                   | 1 00    | <u></u>                 | Test send request   |
|                                           |                                 | 18      | 130                     | DEC +06:38:30       |
| Shark Lawa                                | 10                              | te:     | stster Totalizer Is/101 | BA 01:36:11         |
| □ 8 · GG495                               | 0                               | File    | name TNo FITS           | UT 09:34:13         |
| 🗖 7 - i-Gunn                              | 0                               |         | Start Stop              | JDMID 2459710.89881 |
| 🔲 6 - I-Johnson                           | 0                               | 80      | 1                       | ID 2459710 89876    |
| 5 · R-Johnson                             | 0                               | Ex      | p.Time [s/10]           | Itest_3.SPE         |
| 🔲 4 - V-Johnson                           | 0                               |         | object                  | Converti documento  |
| 3 - B-Johnson                             | 0                               | 0       | dark Fast Read          | 1 1.26162989258525  |
| 2 · Mask2                                 | 0                               | C       | zero                    | Airmass             |
| 1 · EMPTY                                 | 0                               | 1.4     |                         | Observer keyword    |
|                                           |                                 | М       | edium 🔻 Gain            | 44457               |

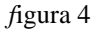

Nel riquadro 1 sono riportate le coordinate equatoriali attuali del Telescopio insieme all'orologio e ad alcuni avvisi testuali che indicano lo stato del puntamento (MOVING, TRACKING, STOP). Vengono mostrati anche i principali stati di allarme del sistema che, se attivi, non permettono al Telescopio di effettuare puntamenti automatici. Per rientrare dalle condizioni di allarme è richiesto l'intervento del personale tecnico.

I riquadri 2 e 3 riportano con segnali verdi o rossi gli stati dei principali servizi ausiliari del Telescopio mentre i pulsanti ad essi affiancati permettono di comandarne gli azionamenti (il colore verde indica lo stato attivo/acceso e rosso disattivo/spento). In particolare:

- I pulsanti *Track ON* e *Track OFF* attivano o disattivano il moto siderale
- *Focus* + e *Focus* aumentano o diminuiscono di una unità il valore del fuoco del Telescopio. A fianco è riportato il valore corrente
- Auto Dome ON e Auto Dome OFF abilitano o disabilitano lo spostamento automatico della cupola.
- **Dome Lights** comanda due fari alogeni presenti in cupola e utilizzati per acquisire le immagini di flat field. Il comando invia a mPLC il valore numerico impostato nella labelbox a fianco. Il valore è un numero compreso tra 0 (luci spente) e 255 (luci alla massima intensità). A fianco è riportato il valore corrente.
- *Insert Lamp* e *Remove Lamp* inseriscono e accendono la lampada di calibrazione HeAr.
- Open M1 e Close M1 aprono e chiudono i petali di protezione dello specchio principale.
- **Open Hatch** e **Close Hatch** comandano l'apertura e la chiusura dei portelloni della cupola (solo se nella posizione corrispondente ai contatti striscianti che forniscono l'alimentazione).
- *Power ON* e *Power OFF* abilitano o disabilitano l'alimentazione dei contatti striscianti.
- Il pulsante *Insert Trolley* porta la cupola nella posizione dei contatti striscianti

| I Interface to P. I. (<br>xperiment Setup                                                                                                    | CD (Bruni I. 2022)                                                                                                    |                                |                                                                                                    | ×                                                                                                    |
|----------------------------------------------------------------------------------------------------|----------------------------------------------------------------------------------------------------|--------------------------------|----------------------------------------------------------------------------------------------------|----------------------------------------------------------------------------------------------------|
| Interface to P. 1. C preriment Setup Filters Exposure Loop I - EMPTY 2 - Mask2 3 - B Johnson 4 - V Johnson 5 - R Johnson 6 - I Johnson 7 - i Gunn 8 - GG495 Start Loop | CD (Bruni I. 2022)                                                                                                    | CCC<br>CCC<br>EX<br>File<br>Sh | edium 💌 Gain<br>zero<br>dark 🔽 Fast Read<br>fat object<br>p. Time [s/10]<br>Start Stop<br>e name 🔽 No FITS<br>st_<br>utter Totalizer [s/10] | ■ ■ ×                                                                                                    |
| Close All Wi<br>Remote Telescope Co<br>Current Paramete<br>TSL 1:37:9 UT<br>AR: 1:39:13 D<br>MOVING<br>Obs. Resid<br>Track ON                                          | nView Windows<br>ontrols<br>rs and State Flags:<br>09:35:12 Date 5/1<br>EC: 6:38:41 HA: 2:<br>ual Time: 03:22:16,<br>Track OFF | 1/2022<br>3:57:55              | Telescope Coordi     AR: 1 39 12     Telescope Relativ AR (sec.): 0 0                                                                       | Test send request<br>Test send request<br>Participation of the send of the send of |
| Focus -<br>Auto Dome ON                                                                                                    | Focus +                                                                                                    | -479<br>DEF                    | KeyPad                                                                                                    | Check Visibility                                                                                                    |
| Dome Lights<br>Insert Lamp<br>Open M1                                                                                                    | 0 (0-255)<br>Remove Lamp<br>Close M1                                                                                           | 0<br>DFF<br>Josed              | Open Hatch<br>Power ON<br>Insert Trolley                                                                                                    | Close Hatch Closed<br>Power OFF OFF                                                                                                    |
| SPM Interfact                                                                                                    | e Indoor Ca                                                                                                    | m                              | DS9 Map                                                                                                    | BFOSC diff. Point.                                                                                                    |
| Sa<br>Wi                                                                                                    | mple Local Time:<br>ND Speed(Km/hr):                                                                                           |                                | . TEMP.(C): INT.<br>F. TEMP. (C): EXT                                                                                                    | HUM.(%):                                                                                                    |

figura 5

L'area evidenziata in *figura 5* permette di eseguire il puntamento del Telescopio. Selezionando l'opzione *Telescope Coordinates* si possono inserire le coordinate equatoriali relative all'equinozio 2000.0 o alla data corrente. Il bottone *MOVE* comanda il puntamento solo dopo il confronto tra i valori inseriti delle coordinate con la tabella che contiene le zone di puntamento proibite. Verrà visualizzato un messaggio nel caso l'oggetto di interesse non sia raggiungibile.

Con l'opzione *Telescope Relative Movements* si abilita l'inserimento dei valori per gli spostamenti lenti del Telescopio in AR ed in DEC. Il pulsante *STOP* ferma il Telescopio.

E' possibile inoltre controllare la visibilità di un oggetto in funzione dei limiti intrinseci di puntamento: si abilita l'opzione *Telescope Coordinates*, si inseriscono le coordinate AR e DEC e si spinge il pulsante *Check Visibility*. Una nuova finestra (*figura 6*) visualizza l'elenco dei tempi UT, tempo siderale e angolo orario per i quali l'oggetto è visibile (Y) oppure no (N).

| 🛢 Check O   | bject ¥isibi                              | lity         |         | ×    |
|-------------|-------------------------------------------|--------------|---------|------|
| Object vis  | Object visibility time for Cassini Telesc |              | ope     |      |
| OBJ. Coordi | nates: AR <sup>-</sup>                    | 1:39:12 DEC  | . 6:38: | 30   |
| Current UT  | Time and Dal                              | te: 09:36:27 | 5/11/   | 2022 |
| TSL at 0h U | T: 16:1:57                                |              |         |      |
| UT Time     | HA                                        | TSL          | Visibl  | е    |
| 18:10:12    | 8.549                                     | 10.203       | N       |      |
| 18:20:24    | 8.719                                     | 10.373       | N       |      |
| 18:30:36    | 8.889                                     | 10.543       | N       |      |
| 18:40:48    | 9.059                                     | 10.713       | N       |      |
| 19:1:12     | 3.223                                     | 10.003       | N       |      |
| 19.11.24    | 9.569                                     | 11 223       | N       |      |
| 19:21:36    | 9,739                                     | 11 393       | N       |      |
| 19:31:48    | 9.909                                     | 11.563       | N       |      |
| 19:42:0     | 10.079                                    | 11.733       | N       |      |
| 19:52:12    | 10.249                                    | 11.903       | N       |      |
| 20:2:24     | 10.419                                    | 12.073       | N       |      |
| 20:12:36    | 10.589                                    | 12.243       | N       |      |
| 20:22:48    | 10.759                                    | 12.413       | N       |      |
| 20:33:0     | 10.929                                    | 12.583       | N       |      |
| 20:43:12    | 11.099                                    | 12.753       | N       |      |
| 20:53:24    | 11.269                                    | 12.923       | N       |      |
| 21:3:30     | 11,455                                    | 13.033       | N       | -1   |

figura 6

Il pulsante *KeyPad* apre una ulteriore finestra (*figura 7*) che permette di muovere il Telescopio finemente in AR e DEC di quantità predefinite espresse in arcosecondi.

| • x | 1"  |      | N |   |
|-----|-----|------|---|---|
| ×   | 5"  | Е    |   | w |
| X   | 10" | 1993 |   | _ |
| ×   | 30" |      | S |   |

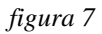

Spesso capitano situazioni in cui è necessario spostare l'oggetto di interesse in alcune posizioni del campo inquadrato dal CCD, come ad esempio la posizione della fenditura di ingresso per eseguire uno spettro. Il pulsante **BFOSC diff. Point.** apre una finestra (*figura 8*) che permette al Telescopio di muoversi da un punto di partenza ad un punto di arrivo, espressi in coordinate X,Y riferite alle posizioni misurate sul software di visualizzazione (*Winview32*) delle immagini proprietario della camera EEV. Il punto di partenza va inserito in corrispondenza dei label TARGET X e TARGET Y, mentre il punto di arrivo corrisponde alle coordinate (X,Y) del punto in cui si desidera portare l'oggetto. Sono state inserite 3 posizioni finali (X,Y) predefinite che possono essere rieditate dall'utente. Il pulsante *MOVE Tel* comanda lo spostamento relativo.

|     |                               | <b>L U</b>                                                                          |                                                                                                    |
|-----|-------------------------------|-------------------------------------------------------------------------------------|----------------------------------------------------------------------------------------------------|
|     |                               | 1 X                                                                                 | Y                                                                                                    |
| 570 | C SLIT#                       | 670                                                                                 | 629                                                                                                    |
| 50  | <ul> <li>CCD Cent.</li> </ul> | 670                                                                                 | 650                                                                                                    |
| .57 | C Echelle                     | 396                                                                                 | 638                                                                                                    |
| 1   | d×:                           | JdY:                                                                                | _                                                                                                    |
|     | 70<br>50<br>.57               | 70         C SLIT#           50         C CCD Cent.           .57         C Echelle | 70         SLIT#         670           50         CCD Cent.         670           57         Echelle         396           dX:         dY: |

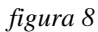

L'utente puo' monitorare in tempo reale l'interno della cupola grazie ad una telecamera notturna montata a ridosso del pilone nord della montatura del Telescopio. Il bottone *INDOOR CAM* attiva la visualizzazione (*figura 9*).

Per il riconoscimento visivo del campo inquadrato dalla camera CCD, il pulsante **DS9 Map** apre il programma DS9 centrato sulle coordinate impostate in *Telescope Coordinates* e impostato per un campo di vista pari a 13'x 13'.

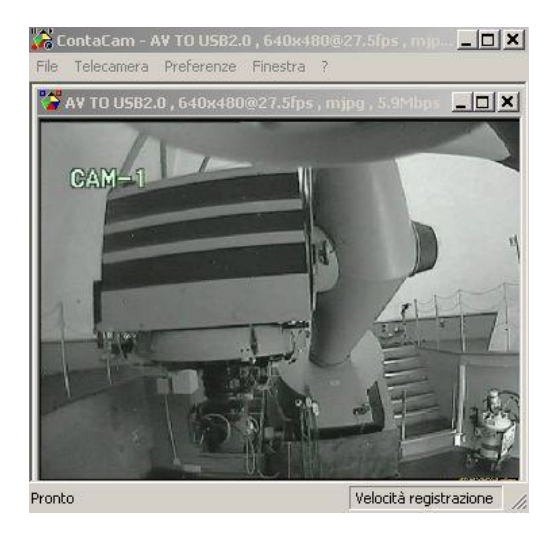

figura 9

L'opzione *Weather Parameters*, se abilitato, visualizza ogni 5 minuti i parametri correnti registrati dalla stazione meteo. Quando i valori di umidità esterna e di velocità del vento superano le soglie di allarme stabilite allora si attiva un segnale visivo di colore giallo come in *figura 10*.

| eather Parameters    |                     |                  |
|----------------------|---------------------|------------------|
| Local Time:20:50     | INT. TEMP.(C): 22.2 | INT. HUM.(%): 64 |
| WIND Speed(Km/hr): 0 | EXT. TEMP.(C): 16.1 | EXT. HUM.(%): 85 |

figura 10

Per praticità e per una migliore efficienza il software SPM (SST Pointing Manager), specifico per le osservazioni del programma di monitoraggio di "space debris", è stato incluso in questa nuova interfaccia utente (*figura 11*) e lo si attiva con il pulsante *SPM Interface*.

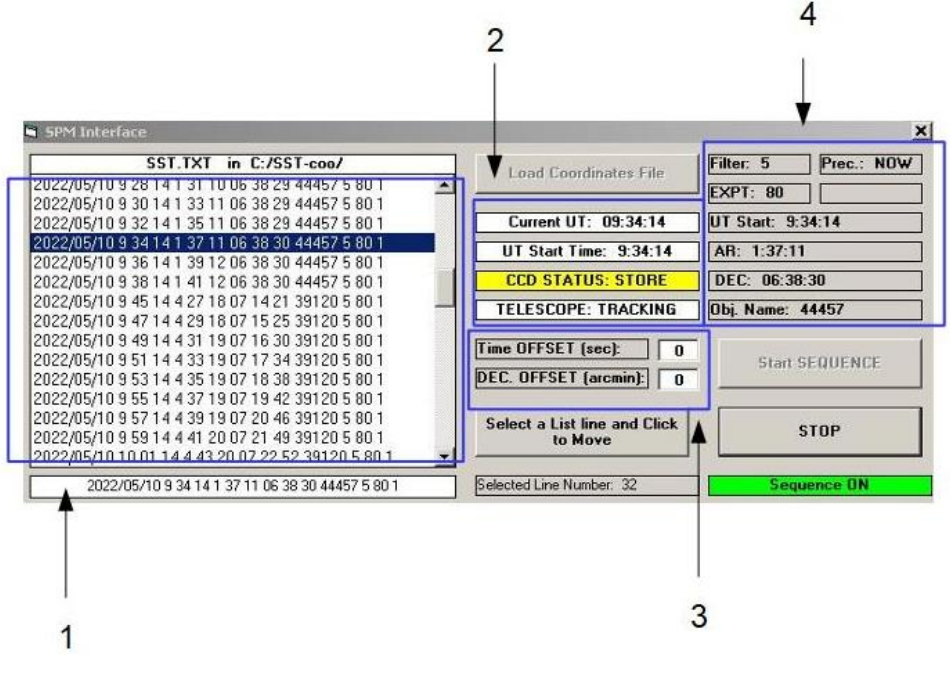

figura 11

Maggiori informazioni sul funzionamento di questo programma si possono trovare nel rapporto tecnico INAF: "SPM (SST Pointing Manager). Un software per automatizzare le osservazioni di "space debris" per il Telescopio Cassini di Loiano." http://hdl.handle.net/20.500.12386/28503

Il file ASCII di nome *sst.txt*, in cui sono elencate le istruzioni per l'esecuzione delle osservazioni automatiche, si trova ora nella cartella *C:/SST-coo/* del computer Client e deve essere così strutturato:

Data UT Tempo UT inizio esposizione AR(h) DEC(°) Nome oggetto Filtro BFOSC Tempo esposizione Equinozio di riferimento

Esempio:

```
2022/06/01 23 33 00 17 03 08 -06 38 46 44457 5 80 1
2022/06/01 23 35 00 17 05 08 -06 38 47 44457 5 80 1
2022/06/01 23 37 00 17 07 09 -06 38 47 44457 5 80 1
2022/06/01 23 39 00 17 09 09 -06 38 49 44457 5 80 1
2022/06/01 23 41 00 17 11 09 -06 38 50 44457 5 80 1
2022/06/01 23 43 00 17 13 10 -06 38 51 44457 5 80 1
2022/06/01 23 45 00 17 15 10 -06 38 52 44457 5 80 1
2022/06/01 23 47 00 17 17 10 -06 38 53 44457 5 80 1
2022/06/01 23 49 00 17 19 11 -06 38 54 44457 5 80 1
2022/06/01 23 51 00 17 21 11 -06 38 55 44457 5 80 1
2022/06/01 23 55 00 17 23 11 -06 38 55 44457 5 80 1
2022/06/01 23 55 00 17 25 12 -06 38 57 44457 5 80 1
2022/06/01 23 57 00 17 27 12 -06 38 58 44457 5 80 1
2022/06/01 23 59 00 17 29 12 -06 38 59 44457 5 80 1
```

Le colonne sono separate da uno spazio mentre l'ultima riga del file (corrispondente alla fine dell'osservazione) è composta da 14 # separati da uno spazio.

L'equinozio vale 1 se riferito a quello della data attuale e 0 per quello al 2000.0. Il valore numerico del filtro fotometrico si riferisce alla configurazione della ruota porta filtri del BFOSC. In questo esempio il numero 5 corrisponde al filtro R Johnshon. Prima di attivare la sequenza è necessario assicurarsi che la ruota dei grism e delle fenditure siano posizionate sul valore 1 (posizioni vuote).

Il file viene caricato in memoria con il pulsante *Load Coordinates File* e viene visualizzato come nel riquadro 1 della *figura 11*. Con il mouse si seleziona una riga del file e con il pulsante *Select a List line and Click to Move* il Telescopio punta alle coordinate corrispondenti. Al tempo UT definito nel file ha inizio l'esposizione con il tempo di posa (espresso in decimi di secondo) ed il nome dell'oggetto specificati. Il bottone *Start SEQUENCE* consente in modo sequenziale di effettuare i puntamenti e acquisizioni a partire dal tempo UT nella riga selezionata. Nel riquadro 2 sono evidenziati il tempo UT corrente, il tempo UT di inizio acquisizione e gli stati della camera CCD (IDLE o STORE) e del Telescopio (MOVING o TRACKING).

E' possibile inserire un offset in secondi di tempo al tempo UT di inizio esposizione *Time OFFSET* ed un offset in arcominuti alla coordinata di declinazione *DEC OFFSET* (riquadro 3). Nel riquadro 4 sono visualizzati i dati letti nella riga selezionata e corretti per gli offsets impostati.

La sequenza viene interrotta premendo il pulsante STOP oppure quando è letta la riga di fine file.

#### 4. ACQUISIZIONE DELLE IMMAGINI

Le informazioni dettagliate sullo strumento BFOSC sono consultabili nel rapporto tecnico "*BFOSC Bologna Faint Object Spectrograph* & *Camera. Manuale Utente*" (http://hdl.handle.net/20.500.12386/1695). I filtri (finestra I), le fenditure (finestra H), i grism (finestra L), lo stato dello shutter (finestra N) ed il fuoco della camera (finestra M) si selezionano posizionando il mouse sul simbolo corrispondente della finestra di controllo (G) e spingendo il tasto destro del mouse (*figura 12*).

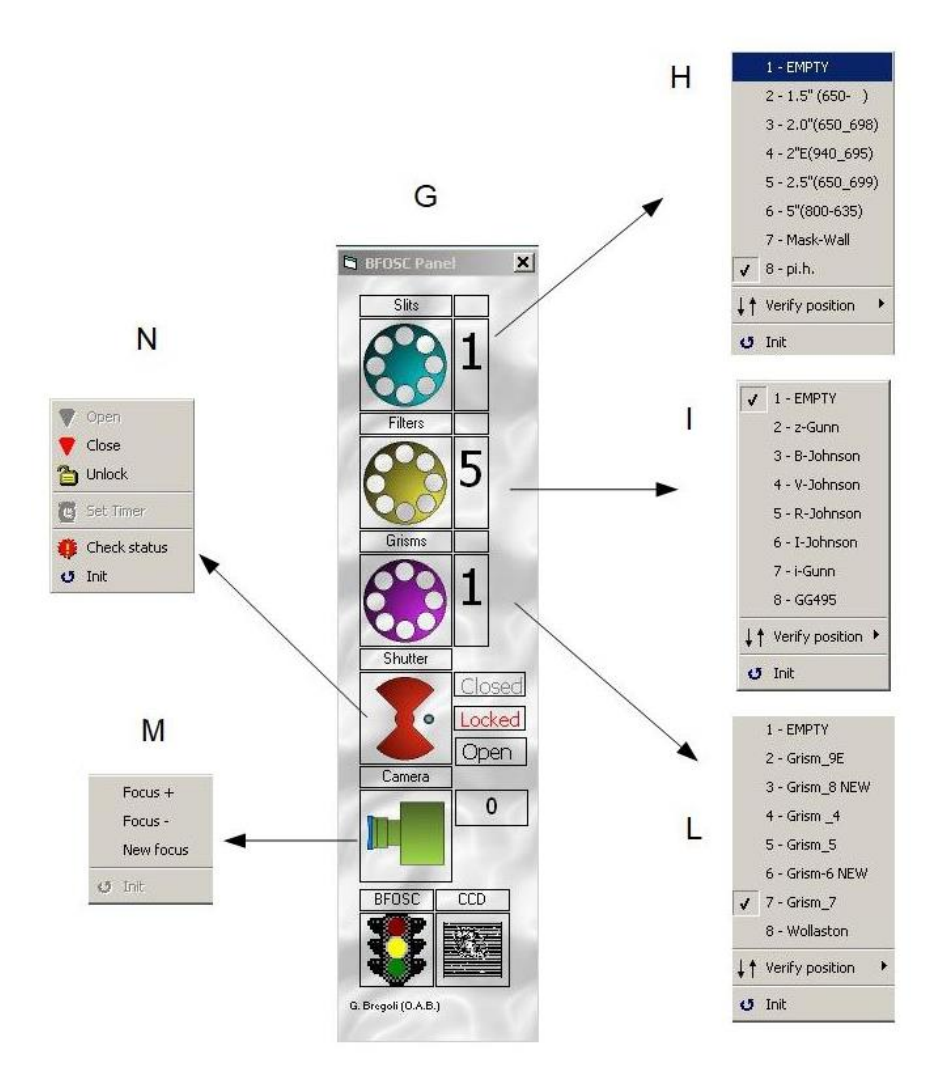

figura 12

Con queste operazioni si può sia verificare gli elementi ottici correntemente installati sia modificare la configurazione ottica. Una volta inizializzato lo strumento, l'utente può cambiare la configurazione delle fenditure, dei filtri e dei grism ma deve lasciare inalterate le impostazioni della camera e dello shutter.

Nel riquadro 2 della figura 13 si seleziona il tipo di immagine che si desidera acquisire: FLAT, DARK, BIAS o OBJECT. Se si seleziona FLAT, BIAS o DARK allora il programma inserisce l'informazione nella object header keyword del file fits. Con l'opzione OBJECT il riquadro 3 (impostazione della object name e observer keywords) è editabile dall'utente. Nello stesso riquadro 2 l'opzione Fast Read, se abilitata, consente di effettuare la letttura della camera CCD in soli 2 secondi rispetto ai 18 della modalità scientifica.

Il checkbox Link to Control PC (4 in figura 13) deve essere attivo, in caso contrario l'header delle immagini acquisite sarà incompleto.

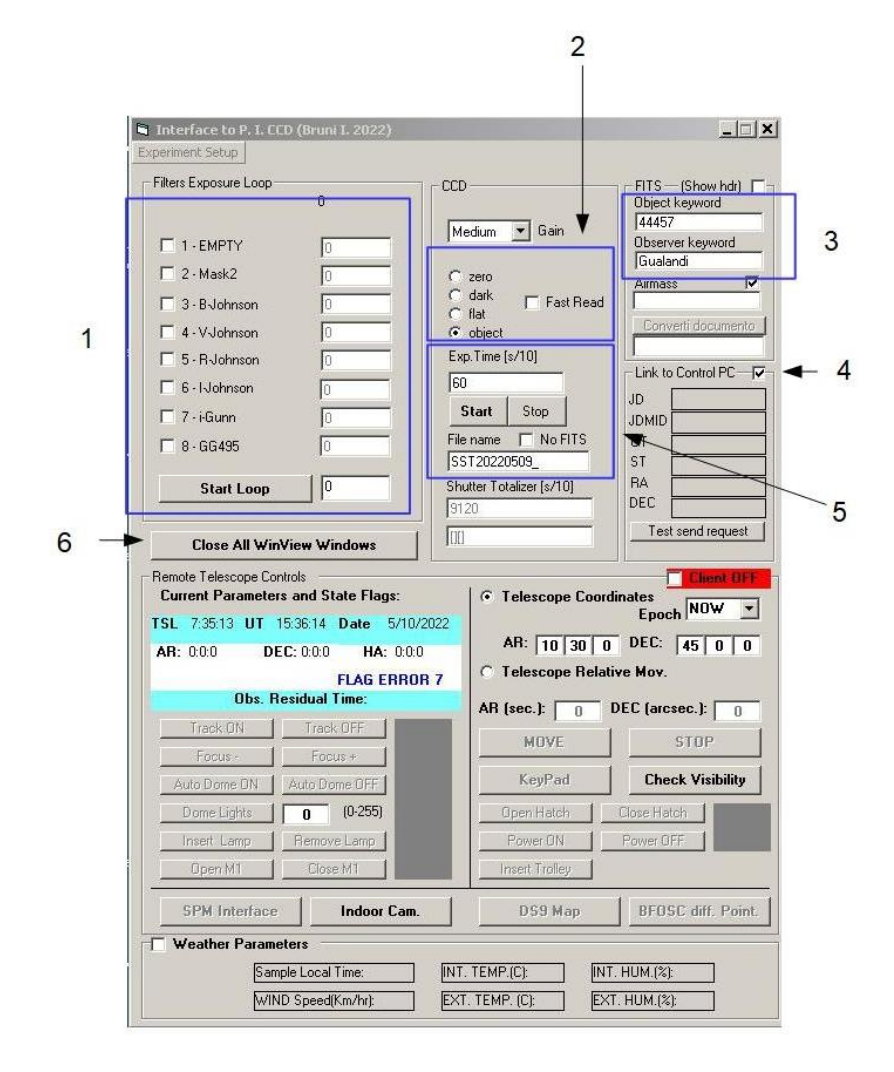

figura 13

Nel riquadro 5 si inserisce il tempo di esposizione espresso in decimi di secondo e con il pulsante *Start* si lancia l'acquisizione. Si possono eseguire immagini in sequenza con un filtro o più filtri fotometrici selezionandoli nel riquadro 1. A fianco di ogni filtro si impostano i tempi di esposizione mentre il numero di immagini da eseguire si scrive a fianco del pulsante *Start Loop* di avvio sequenza. Quando il numero di immagini visualizzate nel programma di visualizzazione WinView supera all'incirca la cinquantina è buona norma interrompere il loop e liberare il buffer di memoria video con il pulsante Close All WinView Windows (6 in figura13).

#### Referenze

- [1] Sistema di controllo del telescopio "G.D. Cassini" di 152 cm di diametro di Loiano (BO). http://hdl.handle.net/20.500.12386/2040
- [2] Sistema di controllo del telescopio "G.D. Cassini" di 152 cm di diametro di Loiano (BO) A2 SistemaControlloTelescopioV1.5. http://hdl.handle.net/20.500.12386/2041
- [3] SPM (SST Pointing Manager). Un software per automatizzare le osservazioni di "space debris" per il Telescopio Cassini di Loiano. http://hdl.handle.net/20.500.12386/28503

•

- [4] Acquiring images and spectra with Bfosc a practical user guide. <u>http://www.bo.astro.it/wp-content/uploads/2018/11/manuale-BFOSC-2018.pdf</u>
- [5] BFOSC Bologna Faint Object Spectrograph & Camera. Manuale Utente, <u>http://hdl.handle.net/20.500.12386/1695</u>